## 1. Klik pada halaman web https://3ral.tkppmnpk.org/

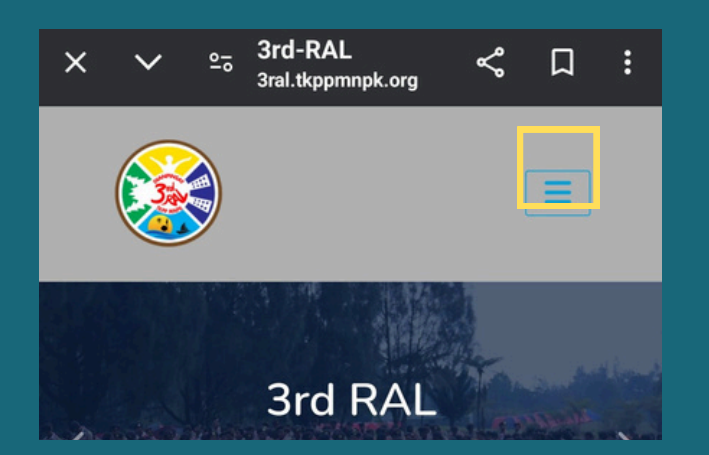

# 3. isi email address dan password kemudian klik "Login"

| Login      |                       |  |
|------------|-----------------------|--|
| Email Addr | ress                  |  |
|            |                       |  |
| Password   |                       |  |
|            |                       |  |
| Remem      | ber Me                |  |
| Login      | Forgot Your Password? |  |

### 5. Isi "Document Name" dengan format Nama Lengkap\_Asal TKPP kemudian pilih "Choose File" untuk memilih dokumen

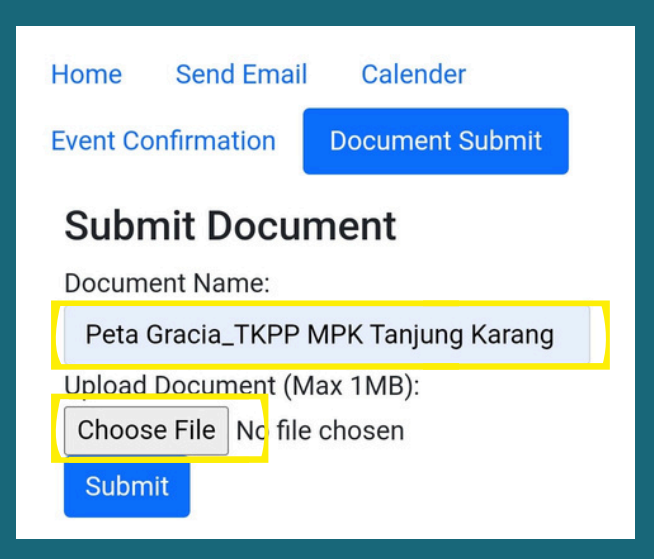

## 2. Klik "login"

| × | ~   | 20    | <b>3rd-RAL</b><br>3ral.tkppmnpk.org | \$ | Д | : |
|---|-----|-------|-------------------------------------|----|---|---|
|   |     |       |                                     | (  | Ξ |   |
|   | SIS | 5MIN  | PAN                                 |    |   |   |
|   | Re  | giste | r                                   |    |   |   |
|   | Log | gin   |                                     |    |   |   |
|   | Ho  | me    |                                     |    |   |   |

## 4. Pada Dashboard Peserta pilih "Document Submit"

| Home     | Send Email  | Calender        |  |
|----------|-------------|-----------------|--|
| Event Co | onfirmation | Document Submit |  |
| Peserta  | Dashboard   |                 |  |

#### 6. Setelah memilih File, klik "Submit" untuk mengirimkan dokumen

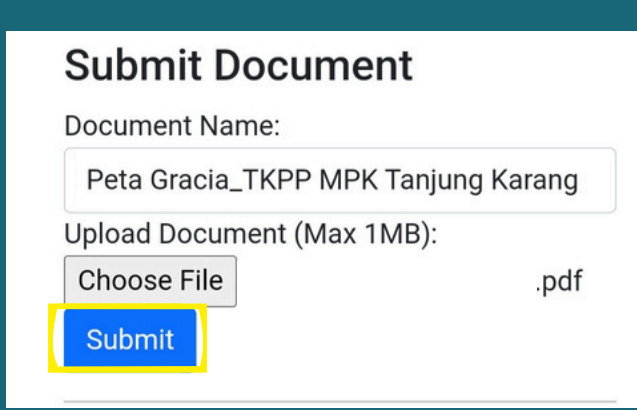

#### 7. Apabila muncul tulisan seperti ini berarti dokumen berhasil dikirim. Kemudian klik "OK"

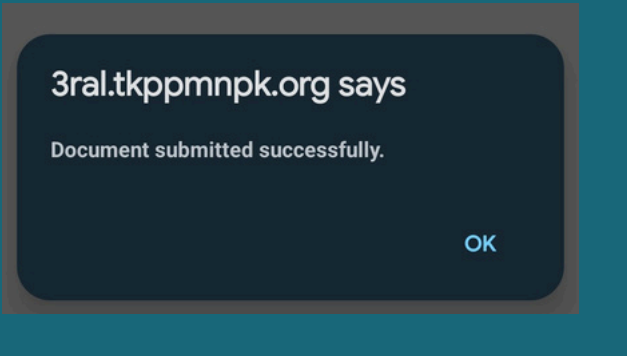

8. Pada bagian Document Submission History, terdapat status "Waiting for Validation" yang mengharuskan Peserta menunggu validasi dokumen dari Panitia Pelaksana

#### **Document Submission History**

| Document Name                          | View<br>Document | Validation Status      | Uploaded At            | Action |
|----------------------------------------|------------------|------------------------|------------------------|--------|
| Peta Gracia_TKPP MPK<br>Tanjung Karang | 0                | Waiting for Validation | 2024-05-04<br>21:00:54 |        |

9. Ketika Validation Status menyatakan "Validated", maka dokumen peserta sudah diterima dan divalidasi oleh Panlak

| Document Name                          | View<br>Document | Validation<br>Status | Uploaded At            | Action        |
|----------------------------------------|------------------|----------------------|------------------------|---------------|
| Peta Gracia_TKPP MPK<br>Tanjung Karang | 0                | Validated            | 2024-05-04<br>21:00:54 | Cannot Delete |

10. Ketika Validation Status menyatakan **"Not Validated"**, maka Peserta harus mengecek kembali apakah dokumen sudah sesuai atau tidak. Setelah melengkapi dokumen dan sudah sesuai, Peserta bisa submit kembali dokumen sampai Panlak menyatakan bahwa dokumen tersebut **"Validated"**.

Peta Gracia\_TKPPImage: Constraint of the second second